## Andmete töötlemiseks volituse (andmetele ligipääsuõiguse) andmine e-elering-is

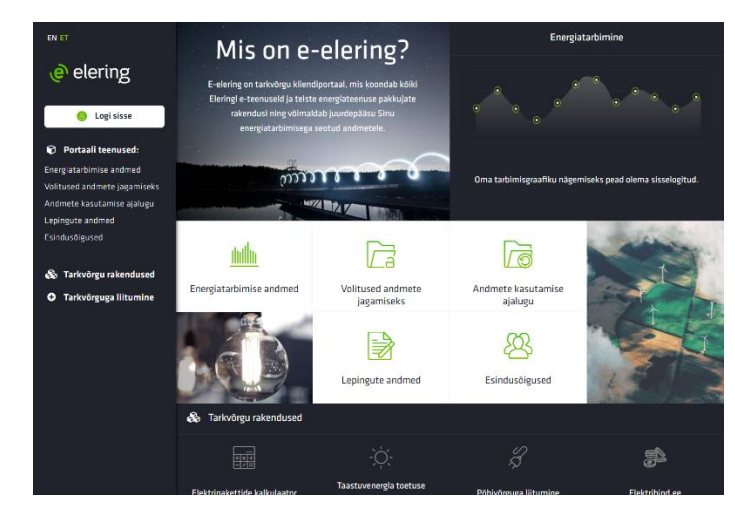

1. Ava veebileht <u>https://e.elering.ee</u>.

2. Logi sisse kasutades sobivat autentimise vahendit.

| ® elering                                                                                                    | Mis on e-elering?                                                                                                    |                                                                                                    | Energiatarbimine                                  |                    |
|----------------------------------------------------------------------------------------------------|----------------------------------------------------------------------------------------------------|----------------------------------------------------------------------------------------------------|---------------------------------------------------|--------------------|
| Copiesse     Copiesse     Copiesse | Cereing on Kinstyonial, mix kon<br>exergatabilities south andrem<br>() Simari-O<br>() Anari<br>() Anari<br>() Anari<br>Mobili () | ndah biaki Dening e-terenarsi ja tristor ete<br>ter E-teolorg totak Dening inskolorga pia<br>Sisene ID-kaardiga<br>Sisene<br>Venen, et D-taat er konstatt vastatu | nrguternur påkgje skendut ring<br>General Eafred. | ×                  |
|                                                                                                    | Tarkvörgu rakendused                                                                                                    | Lepingute andmed                                                                                                    | Esindusõigused                                    | [Pla a trie lighta |
|                                                                                                    |                                                                                                    |                                                                                                    |                                                   |                    |

3. Vali sobiv roll, kellena soovid portaalis tegutseda.

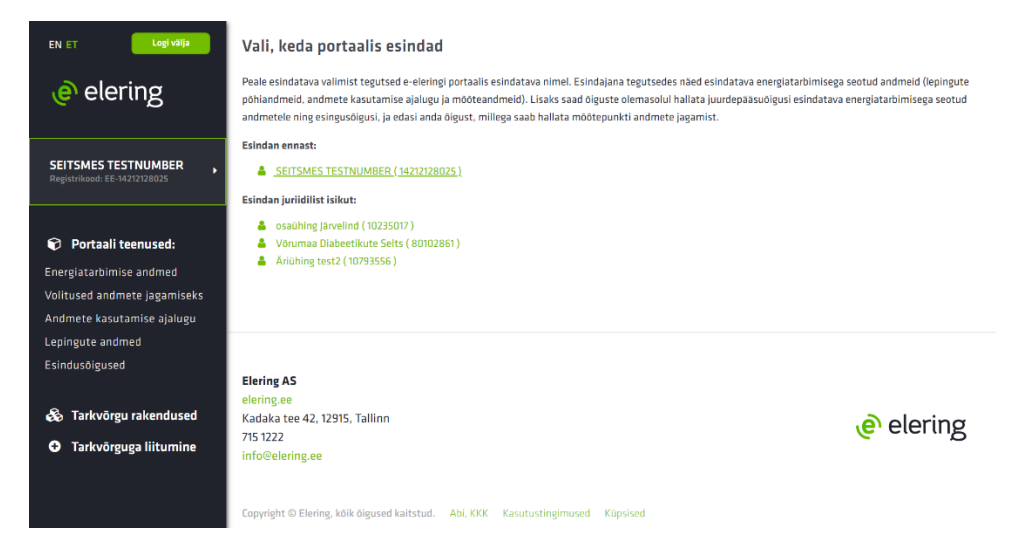

4. Avalehel vali "Volitused andmete jagamiseks".

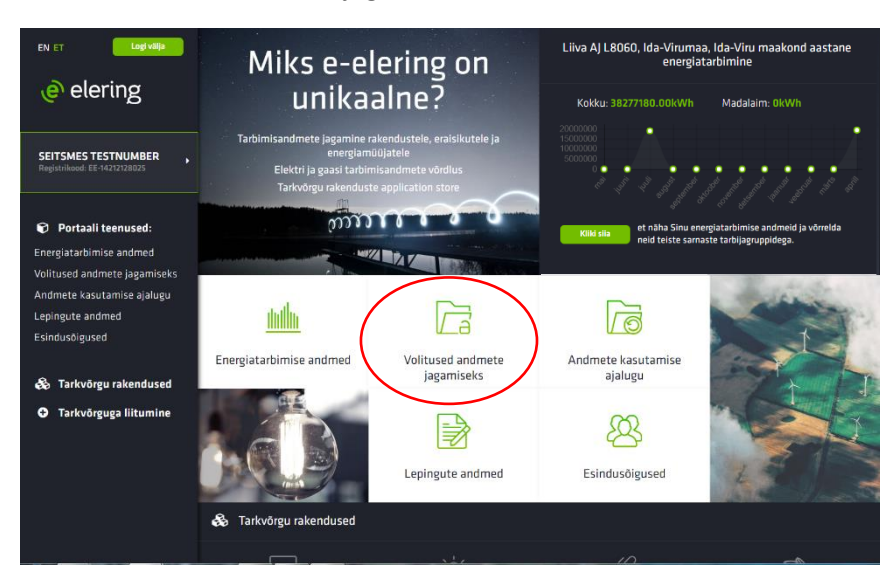

5. Vali, kellele soovid volitust ehk andmetele ligipääsuõigust anda: "Rakendused", Elektrimüüjad", "Gaasimüüjad" või "Eraisikud".

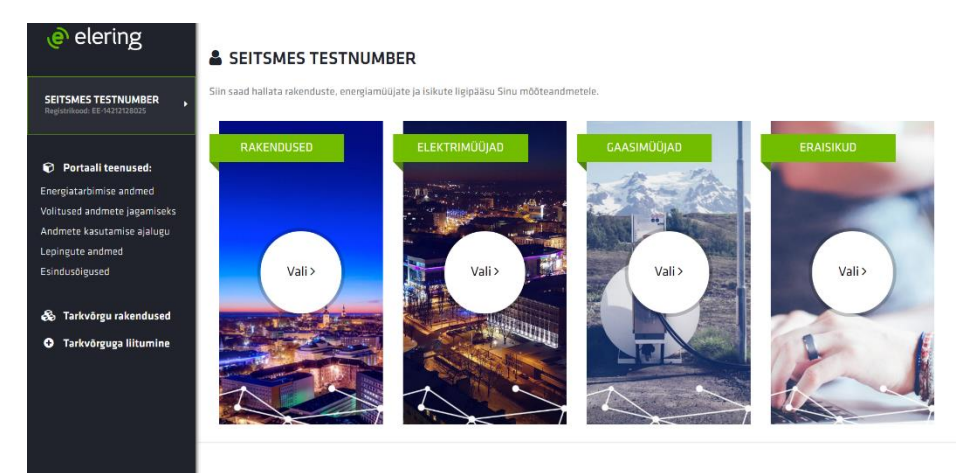

6. Vali, kellele ligipääsuõiguse anda soovid.

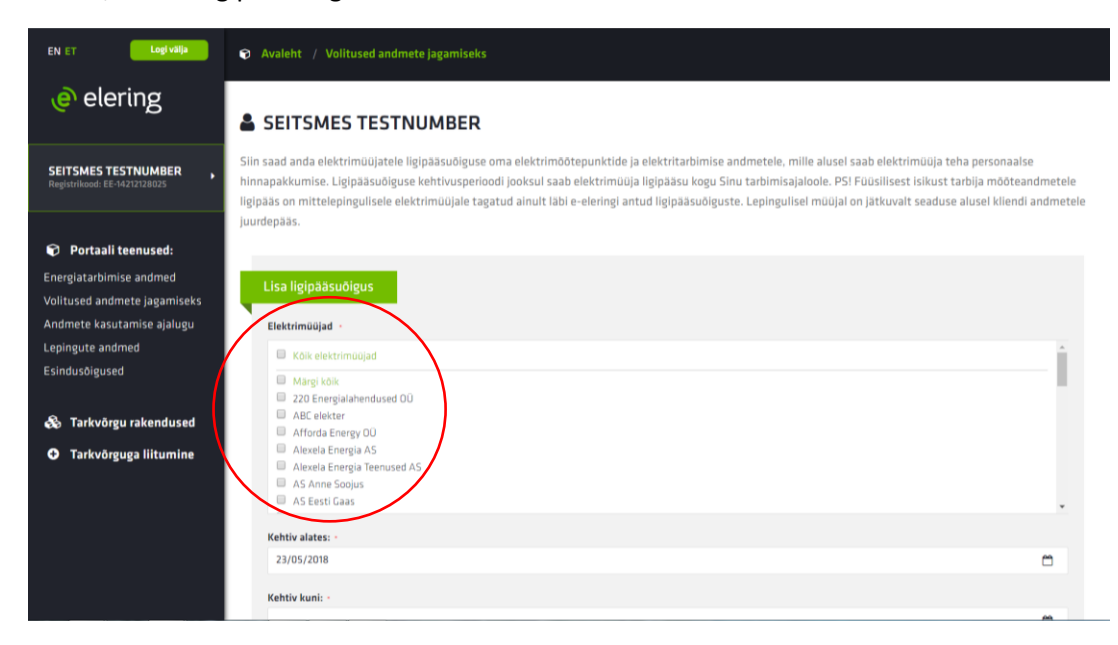

- 7. Vali periood, mille jooksul teenusepakkuja Sinu tarbimisajaloole ligi pääseb (periood on vahemik, mille jooksul teenusepakkuja saab ligipääsu kogu tarbimisajaloole).
- 8. Lisa kontaktandmed, et teenusepakkuja saaks Sulle teha personaalse pakkumise
- 9. Vajuta nuppu "Lisa".

| EN ET Logi välja             | Lisa ligipääsuõigus                                                                                 |   |
|------------------------------|----------------------------------------------------------------------------------------------------|---|
| elering @                    | Elektrimüüjad -                                                                                     |   |
|                              | Kölk elektrimüüjad                                                                                  | 1 |
| SEITSMES TESTNUMBER          | Margi kole     Z20 Energialahendused OU     ABC elekter     Afforda Energy OU     Acketa Energia AS |   |
| 📦 Portaali teenused:         | Alexela Energia Teenused AS AS Anne Soojus SE Setti Gaas                                            |   |
| Energiatarbimise andmed      |                                                                                                    | • |
| Volitused andmete jagamiseks | Rehtivalates: -                                                                                     |   |
| Andmete kasutamise ajalugu   | 23/05/2018                                                                                          |   |
| Eciadus Aigus ad             | Kehtiv kuni: -                                                                                      |   |
| Csinuusoiguseu               |                                                                                                    | 8 |
| 🙈 Tarkvõrgu rakendused       |                                                                                                    |   |
|                              | Kontaktandmed personaalsete pakkumiste tegemiseka                                                   |   |
| Tarkvörguga liitumine        | E-mail:                                                                                             |   |
|                              |                                                                                                    |   |
|                              | Telefon:                                                                                            |   |
|                              |                                                                                                    |   |
|                              |                                                                                                    |   |
|                              | Tagasi                                                                                              |   |
|                              |                                                                                                    |   |